# 300系列託管交換器上的SYN速率保護

## 目標

拒絕服務(DOS)防禦是一種可提高網路安全性的網路技術。SYN速率保護是一種DOS防護功能 ,用於限制埠或LAG可以接收的SYN資料包數量。這用於防止網路上的SYN泛洪。SYN泛洪 是一種當攻擊者向網路傳送多個SYN請求資料包時發生的DOS攻擊。這會導致網路資源過載 ,使網路無法響應實際流量。

若要使用此功能,必須在*安全套件設定*頁面上將DoS防護啟用到系統級和介面級防護。如需詳 細資訊,請參閱*300系列託管交換器上的安全套件設定*一文。

本文說明如何對300系列託管交換器上的介面設定和套用SYN速率限制。

## 適用裝置

·SF/SG 300系列託管交換器

## 軟體版本

·v1.2.7.76

## SYN速率保護

步驟1.登入到Web配置實用程式,然後選擇Security > Denial of Service Prevention > SYN Rate Protection。SYN Rate Protection頁面開啟:

| SYN  | N Rate F    | Protection   |      |                      |
|------|-------------|--------------|------|----------------------|
| SYN  | Rate Prote  | ection Table |      |                      |
|      | Interface   | IP Address   | Mask | SYN Rate Limit (PPS) |
| 0 re | sults found |              | 8    |                      |
| Add  |             | Delete       |      |                      |

步驟2.按一下Add以新增SYN速率保護。出現Add SYN Rate Protection視窗。

| Interface:          | <ul> <li>Port FE1 </li> <li>User Defined 19</li> <li>All addresses</li> </ul> | ○ LAG 1 - 02.168.1.1 | 1               |
|---------------------|-------------------------------------------------------------------------------|----------------------|-----------------|
| 🌣 Network Mask:     | Mask 255.255.2                                                                | 55.0                 |                 |
|                     | Prefix length                                                                 |                      | (Range: 0 - 32) |
| SYN Rate Limit: 250 |                                                                               | PPS (Range: 19       | 9 - 1000)       |
| Apply               | Close                                                                         |                      |                 |

步驟3.在Interface欄位中點選與所需介面對應的單選按鈕。

·埠 — 從Port下拉選單中,選擇SYN速率保護將應用的埠。

·LAG — 從LAG下拉選單中,選擇SYN速率保護將應用的LAG。

步驟4.點選與IP地址欄位中所需的IPv4地址對應的單選按鈕。來自這些IP地址的資料包將受到 SYN速率保護的限制。

·使用者定義 — 輸入IPv4地址。

·所有地址 — 所有IPv4地址均適用。

步驟5.點選與Network Mask欄位中所需的網路掩碼對應的單選按鈕。

·掩碼 — 輸入IP地址格式的網路掩碼。這將定義IP地址的子網掩碼。

·字首長度(Prefix Length) — 輸入字首長度(介於0到32之間的整數)。 這將通過IP地址的字 首長度定義子網掩碼。

步驟6.在SYN速率限制欄位中輸入值。這是介面每秒可接收的最大SYN資料包數。

步驟7.按一下Apply。SYN速率限制應用於介面。

| SYN Rate Protection       |           |             |               |                      |  |  |  |  |
|---------------------------|-----------|-------------|---------------|----------------------|--|--|--|--|
| SYN Rate Protection Table |           |             |               |                      |  |  |  |  |
|                           | Interface | IP Address  | Mask          | SYN Rate Limit (PPS) |  |  |  |  |
|                           | FE1       | 192.168.1.1 | 255.255.255.0 | 250                  |  |  |  |  |
|                           | Add       | Delete      | )             |                      |  |  |  |  |